**HD Digital Television Recorder** 

# Quick Start Guide HDR-7500T

The default password is 0000.

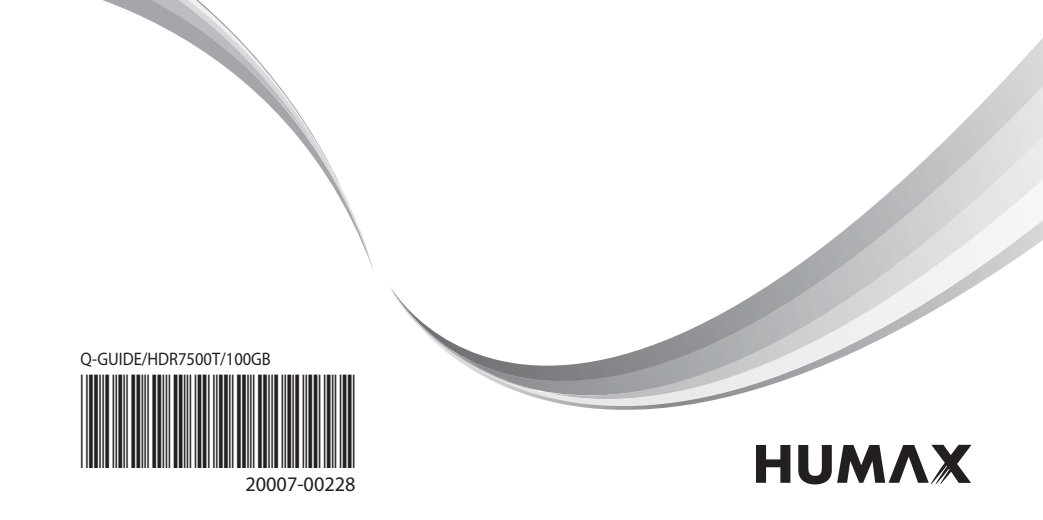

# **1. Checking Accessories**

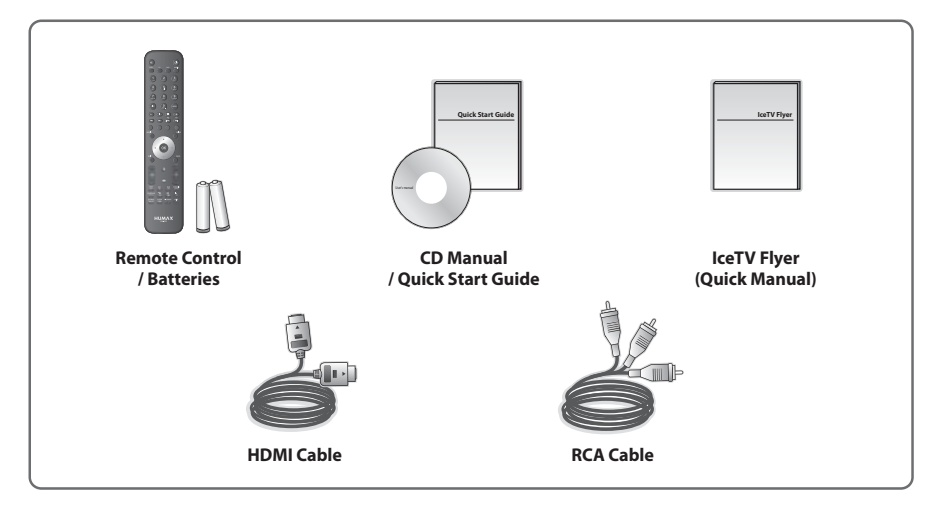

Note: The accessories may vary according to area.

# 2. Product Overview

# **Front Panel**

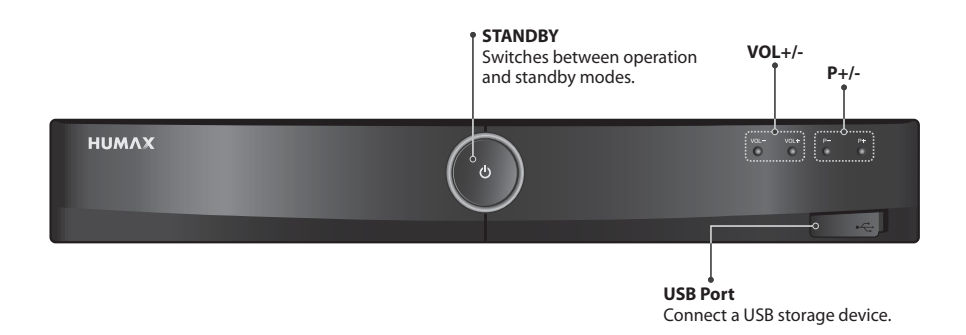

Note: The image shown may differ from the actual product.

# **Rear Panel**

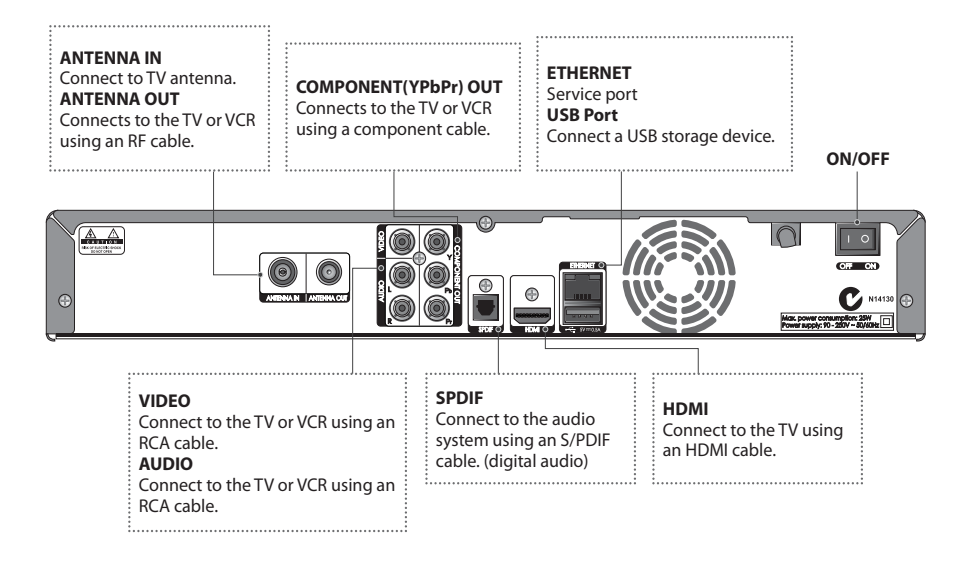

Note: The image shown may differ from the actual product.

# **Remote Control**

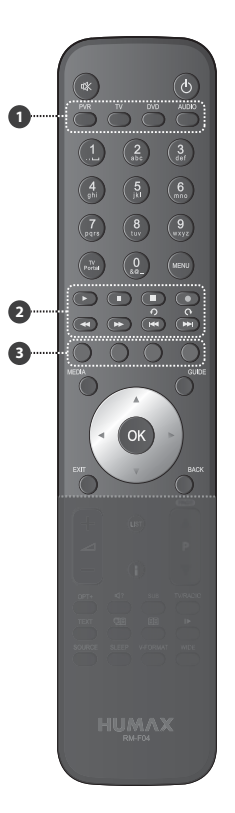

| ⋘ | MUTE                           | Mutes audio.                                                                                                    |
|---|--------------------------------|----------------------------------------------------------------------------------------------------|
| ወ | STANDBY                        | Switches between operation and standby modes.                                                                                                    |
| 0 | MODE                           | Changes the mode of remote.                                                                                                    |
|   | NUMERIC                        | (0-9)                                                                                                    |
|   | TV Portal                      | Enters HUMAX TV Portal.                                                                                                    |
|   | MENU                           | Displays the main menu.                                                                                                    |
| 0 | Playback<br>Control<br>Buttons | <ul> <li>▶ Play, II Pause, ■ Stop, ● Record,</li> <li>∢ Rewind, ➡ Fast Forward, I∢ Previous, ➡I Next,</li> <li>♥ Instant Replay, ♥ Skip</li> </ul> |
| € | COLOUR<br>Buttons              | Colour keys for interactive applications.                                                                                                    |
|   | MEDIA                          | Displays the media list.                                                                                                    |
|   | GUIDE                          | Displays the programme guide.                                                                                                    |
|   | ARROW<br>Buttons               | Moves the cursor up, down, left or right.                                                                                                    |
|   | ОК                             | Selects (Enters) a menu or confirms a selection.                                                                                                   |
|   | EXIT                           | Exits all On-Screen Display (OSD) screens.                                                                                                    |
|   | ВАСК                           | Returns to the previous channel.<br>Goes back to the previous screen.                                                                              |

# Note:

- The image shown may differ from the actual product.
- Some playback control buttons may not function depending on the contents.

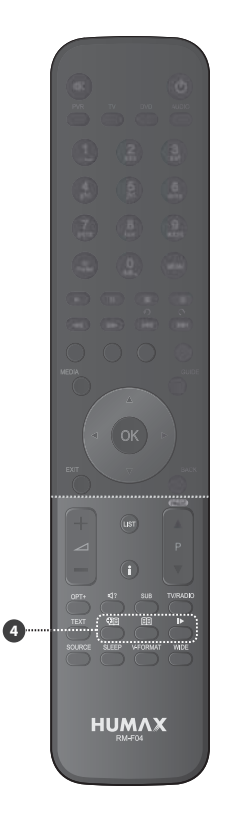

|    | <b>▲</b> +/-                   | Adjusts the audio volume.                       |
|----|--------------------------------|-------------------------------------------------|
|    | ₽▲/▼                           | Changes the channel or page.                    |
|    | LIST                           | Displays the channel list.                      |
|    | i (Information)                | Displays the channel and programme information. |
|    | OPT+                           | Displays the channels attributes.               |
| ⊲? | AUDIO                          | Displays the audio list.                        |
|    | SUBTITLE                       | Displays the subtitle language list.            |
|    | TV/RADIO                       | Switches between TV and radio modes.            |
|    | TEXT                           | Enters the digital text service.                |
|    | SOURCE                         | Switches between the input sources.             |
|    | SLEEP                          | Sets the sleep timer.                           |
|    | V-FORMAT                       | Sets the resolution of video.                   |
|    | WIDE                           | Sets the display format.                        |
| 4  | Playback<br>Control<br>Buttons | 印 Add Bookmark, 回 Bookmark List, ▶ Slow         |

# **Inserting Batteries**

- 1. Press the hook upward and lift the battery cover off.
- Insert the batteries (supplied) matching the plus(+) and minus(-) at each end.
- 3. Close the cover.

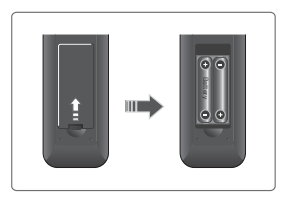

# 3. Connections

This section describes how to connect your product to match your particular devices setup and to gain optimum signal quality. The product provides various interfaces to connect to the TV, VCR or other devices. Select the most appropriate procedure depending on the device you have.

Note: If you encounter any problems setting up your product, please contact HUMAX Customer Helpline.

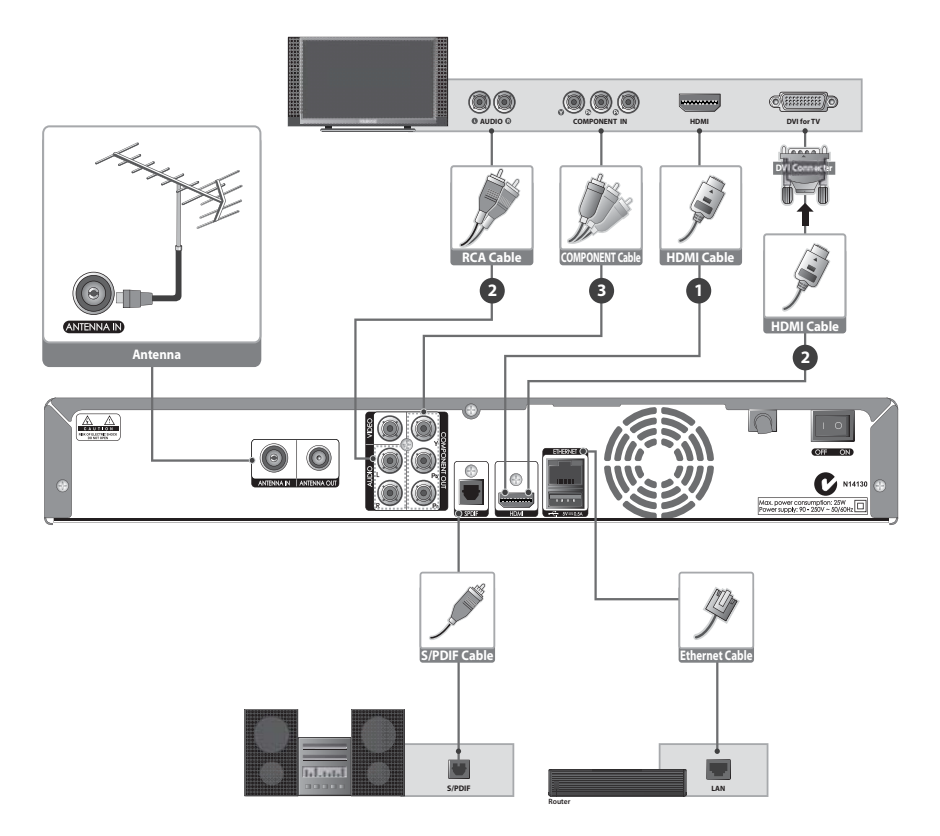

# **Connecting the Antenna**

Connect the aerial to the ANTENNA IN.

# **Connecting the TV**

You can select one of the following connections depending on the device you have.

# • TV with the HDMI connector;

For the best picture quality, connect the product and TV using a HDMI cable.

# O TV with the DVI connector;

For very good picture quality, connect the product and TV using a HDMI cable and a HDMI-to-DVI converter for video.

You will also require a RCA cable (Audio L/R) connected to the necessary connection(s) on your TV/Display for Audio.

# • TV with the Component(YPbPr) connector;

For good picture quality, connect the product and TV using a component cable.

# For additional audio connections you can either

- 1. Connect the product and TV using an RCA cable (Audio L/R).
- 2. When using the digital audio system, connect the product and the digital audio system using an S/ PDIF cable.
- **Note:** Connecting your TV directly to the audio/video output of the product will assure a more vivid picture and enhance your viewing enjoyment.

# **Connecting the Network**

# Connecting to the LAN;

Connect one end of the Ethernet cable to the product and the other end to the LAN router.

# Connecting to the Wi-Fi (Wireless LAN);

- 1. Power off the receiver and disconnect the Ethernet cable.
- 2. Insert the HUMAX Wi-Fi dongle into an USB port and power on the receiver.

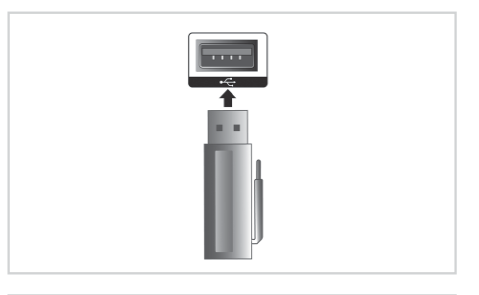

English

### 3. Go to MENU > Settings > System > Internet Setting > Configure Wi-Fi.

- Note: If Configure Wi-Fi is disabled, make sure that the Ethernet cable is disconnected and check if the HUMAX Wi-Fi dongle is inserted correctly into an USB port on the receiver.
- Select Network Name and press the OK button. The list of all available Wi-Fi Networks detected will appear. Select the Network you want to connect to and press the OK button.
- Select the Security Type of your Wi-Fi router. If you do not know the security type, do not change this option. (Default: WPA-PSK(TKIP))

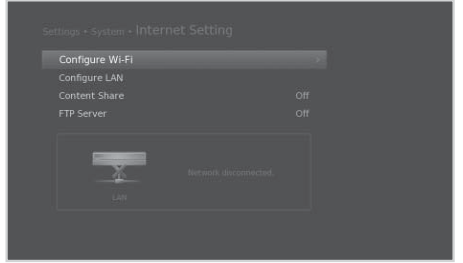

| Wi-Fi Networks                                                 |                   |
|----------------------------------------------------------------|-------------------|
| Select your Wi-Fi network. If it is not list<br>Network Name'. | ed, select 'Input |
|                                                                | 🙆 atl             |
|                                                                | الند 📾            |
| SW2G                                                           |                   |
|                                                                | الند 📾            |
|                                                                | الله 🛍            |
| ap4ux                                                          | 🔒 all             |
| 🕒 Input Network Name                                           |                   |

- Select **Password** and press the **OK** button. Enter the WEP key/Password of you router. (This information is normally written on your router.)
- 7. Press the YELLOW button to complete.
- 8. Select APPLY and press the OK button.

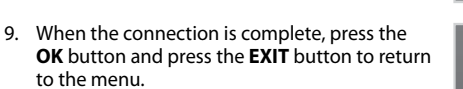

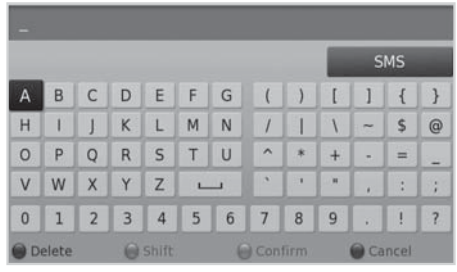

| The Wi-Fi n | etwork and TCP/IP settings have bee |
|-------------|-------------------------------------|
| configured  | Now you can use the Wi-Fi network   |
|             | ОК                                  |

### Note:

- Make sure the distance between the Wi-Fi access point and the product is not too far away. This may lower the quality of service.
- It is recommended to purchase a wireless USB dongle distributed by HUMAX. Other products may not function or respond. Go to www.humaxdigital.com/au to purchase a HUMAX Wi-Fi dongle.

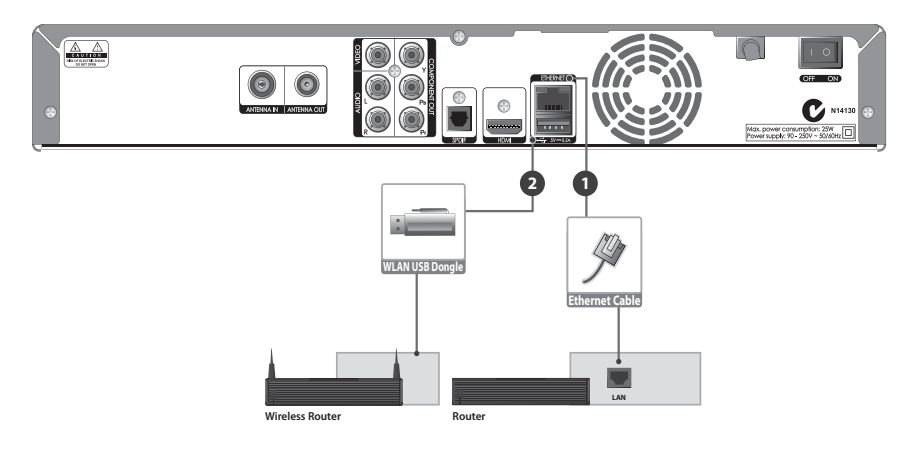

# 4. Powering On

- 1. Connect the power cord of the product to a wall outlet.
- 2. Ensure the **ON/OFF** switch at the rear of the product is switched to **ON**.
- 3. Power on by pressing the **STANDBY** button on the remote control or the **STANDBY** button at the front of the product.

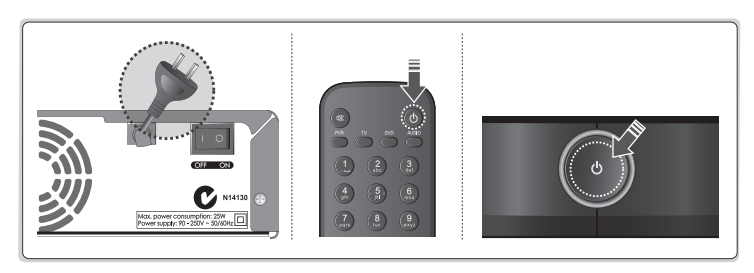

# 5. First Installation Wizard

When powering on your product for the first time after purchase or performing the factory default in menu, the installation wizard will operate automatically.

Note: If you exit the installation wizard without fully completing the channel searching procedure, you may not have all of the channels available. In this case, you can use the **Settings > Installation** menu to search for more channels.

### 1. Region

Select the state you currently live in.

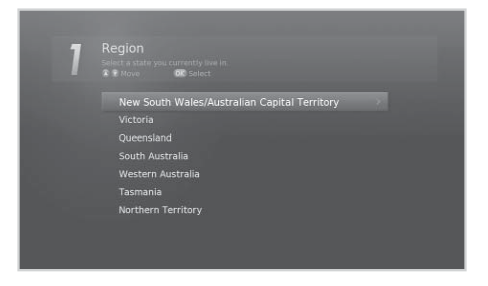

### 2. Display

Set the video output to your TV.

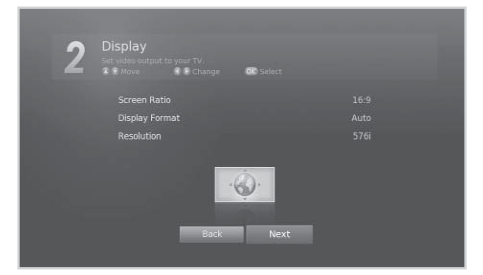

### 3. Automatic Search

Channel search will begin automatically. Save the found channels when the search is complete.

| 3 | Automatic Search<br>Search channels automatically<br>OC Select      |                  |
|---|---------------------------------------------------------------------|------------------|
|   |                                                                     |                  |
|   | ABC1<br>ABC NEWS 24<br>ABC3<br>ABC3<br>SBS One<br>SBS HD<br>SBS Two |                  |
|   | CH 65, 788500 kHz, 7MHz<br>Progress                                 | Total Channels 0 |

### 4. EPG Type

Select the **EPG Type** you want. If you already have an IceTV account or wish to take advantage of the additional features of IceTV, select **IceTV**.

Note: To use the IceTV EPG, connect the receiver to the internet via Ethernet or USB wireless dongle. Refer to Connecting the Network.

### 5. Result

The result of the Installation Wizard is shown. Select **Finish** to exit the wizard.

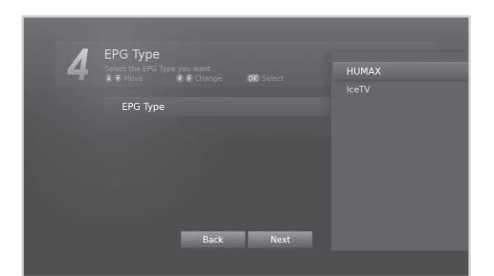

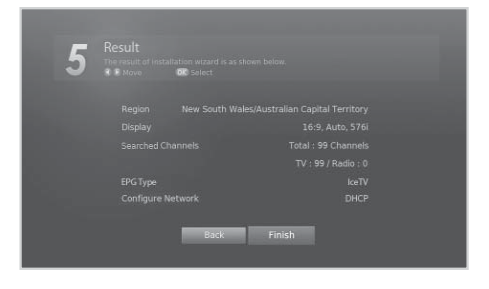

# 6. Menu Overview

# Press LAMAX TV Parta Settings Channel List TV Guide Video Music Photo Photo HUMAX TV Portal Settings

### Preference

- Parental Control
- Language
- Time

.

•

•

- Video
- Audio
- Recording
- Screen Display
- EPG Type

# **Edit Channels**

- Edit Favourite List
- Edit Channel List

### Installation

- Automatic Search
- Manual Search
- Software Update
- Dynamic Update
- Antenna Power
- Factory Default

# System

- System Information
- Signal Detection
- Power Management
- Data Storage
- Internet Setting

# **How to Navigate**

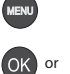

Displays the main menu

Selects (Enters) a menu or confirms a selection

Goes back to the previous screen

Exits all On-Screen Display (OSD) screens

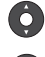

Moves among menus or options

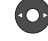

Changes or adjusts the option

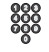

Enters the number (0~9)

English

# Warranty Certificate

| IMPORTANT:                     | Keep this Certificate together with the Original invoice or receipt in a safe place as these will be required for any in warranty repair on your product. |
|--------------------------------|----------------------------------------------------------------------------------------------------|
| • Model No.:                   |                                                                                                    |
|                                |                                                                                                    |
| Serial No.:                    |                                                                                                    |
| Date of Pur                    | chase:                                                                                                    |
| • Dealer's Na                  | me:                                                                                                    |
| <ul> <li>Customer's</li> </ul> | Name:                                                                                                    |
|                                | ~~~~~~~~~~~~~~~~~~~~~~~~~~~~~~~~~~~~~~~                                                                                                    |

| HUMAX Customer Service |                                                |  |
|------------------------|------------------------------------------------|--|
| Tel:                   | 1300 737 937                                   |  |
| Opening Hours:         | Mon-Fri 9:00-17:30 (excluding Public Holidays) |  |
| Address:               | 7 / 602 Whitehorse Road, Mitcham, Vic, 3132    |  |
| E-mail:                | ausupport@humaxdigital.com                     |  |
| Website:               | www.humaxdigital.com/au                        |  |
| Language:              | English                                        |  |

HUMAX thanks you for your recent HUMAX product purchase.

For your benefit, we recommend that you record your serial number, found on the product, and other purchase information on this card and keep it with your personal records, along with proof of purchase. This information will allow us to better serve your needs.

# HUMAX CONSUMER WARRANTY

HUMAX warrants this product to be free of defects in materials and workmanship, subject to the conditions set forth overleaf.

# CONDITIONS

- 1. The HUMAX warranty is valid for 2 years from the date of first purchase and only applies to HUMAX products purchased in Australia.
- In the event that this product fails to function properly during the warranty period, HUMAX will make this product capable of operating for the purpose of which it was designed, without charging for labour and parts.
- 3. To make a claim, you are required to contact HUMAX customer service on 1300 737 937.
- 4. This warranty will be honoured only if the Warranty Certificate has been duly completed by the purchaser and is presented with the original invoice or receipt.
- 5. All warranty repairs performed by non-authorized repair shops will not be reimbursed and if such repairs damage this product such damage will not be covered by this warranty.
- 6. This warranty is not applicable in cases other than defects in materials or workmanship and, in particular, does not cover:
  - a. Periodic check-ups, adjustments, maintenance or conversions as well as replacement of parts due to normal wear and tear;
  - b Damage caused by accidents, negligence, modifications, use of non-HUMAX parts, improper use, installation or package;
  - c Damage caused by lightning, water, fire, acts of war, public disturbances, incorrect mains voltages, incorrect ventilation or any other cause beyond the control of manufacturer;
  - d Products where the label bearing the serial number has been removed, defaced or is illegible;
  - e Damage arising during transportation or while moving the product;
- 7. This warranty is offered to any person who has legally obtained possession of this product within the warranty period.
- 8. In no event shall HUMAX be liable for special, incidental, consequential or indirect loss or damages.